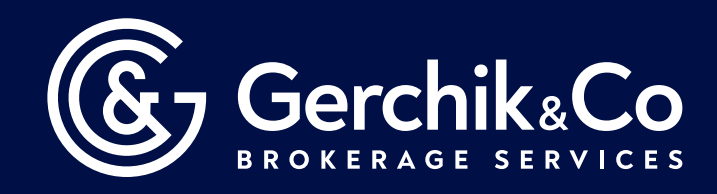

## Как установить

## MetaTrader4 на iOS

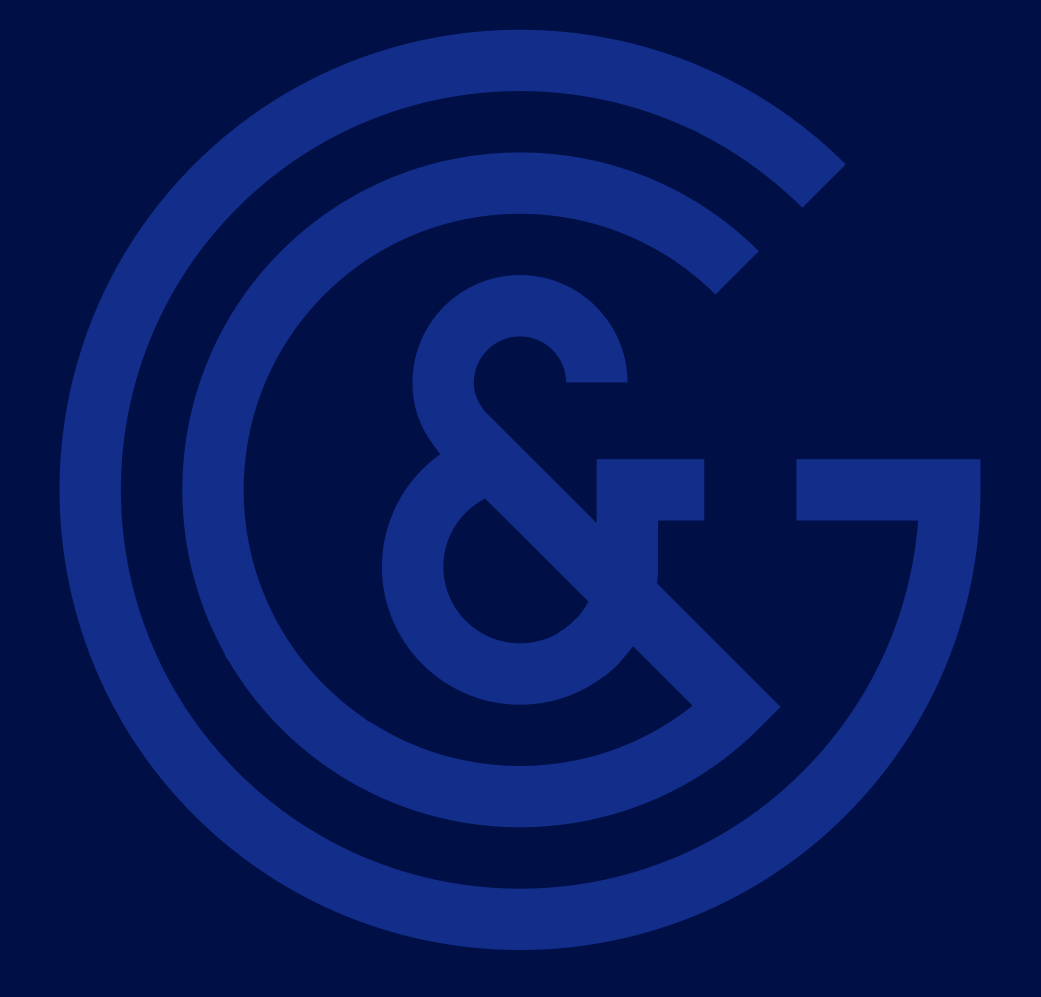

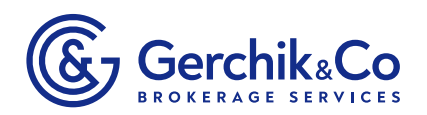

Перейдите по ссылке:

• https://gerchikco.com/traders/metatrader-4

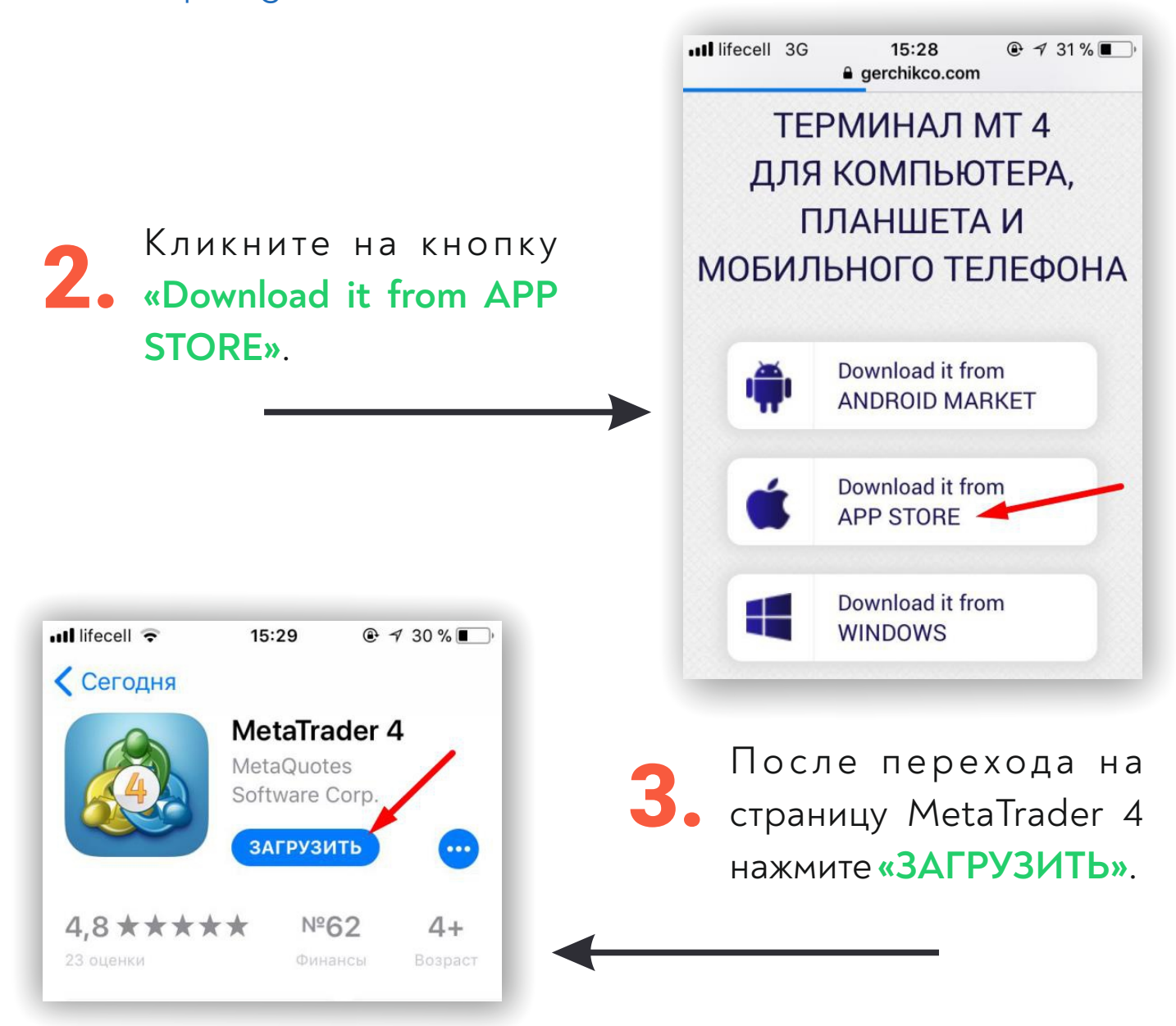

Торговый терминал MetaTrader 4 успешно установлен!

gerchikco.com